本書では、本機の設置方法について 説明します。設置を開始する前に、 『安全にご利用いただくために』をお 読みください。

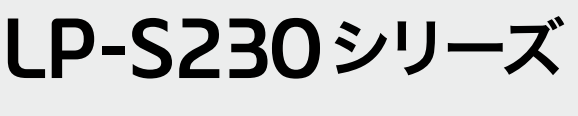

セットアップガイド

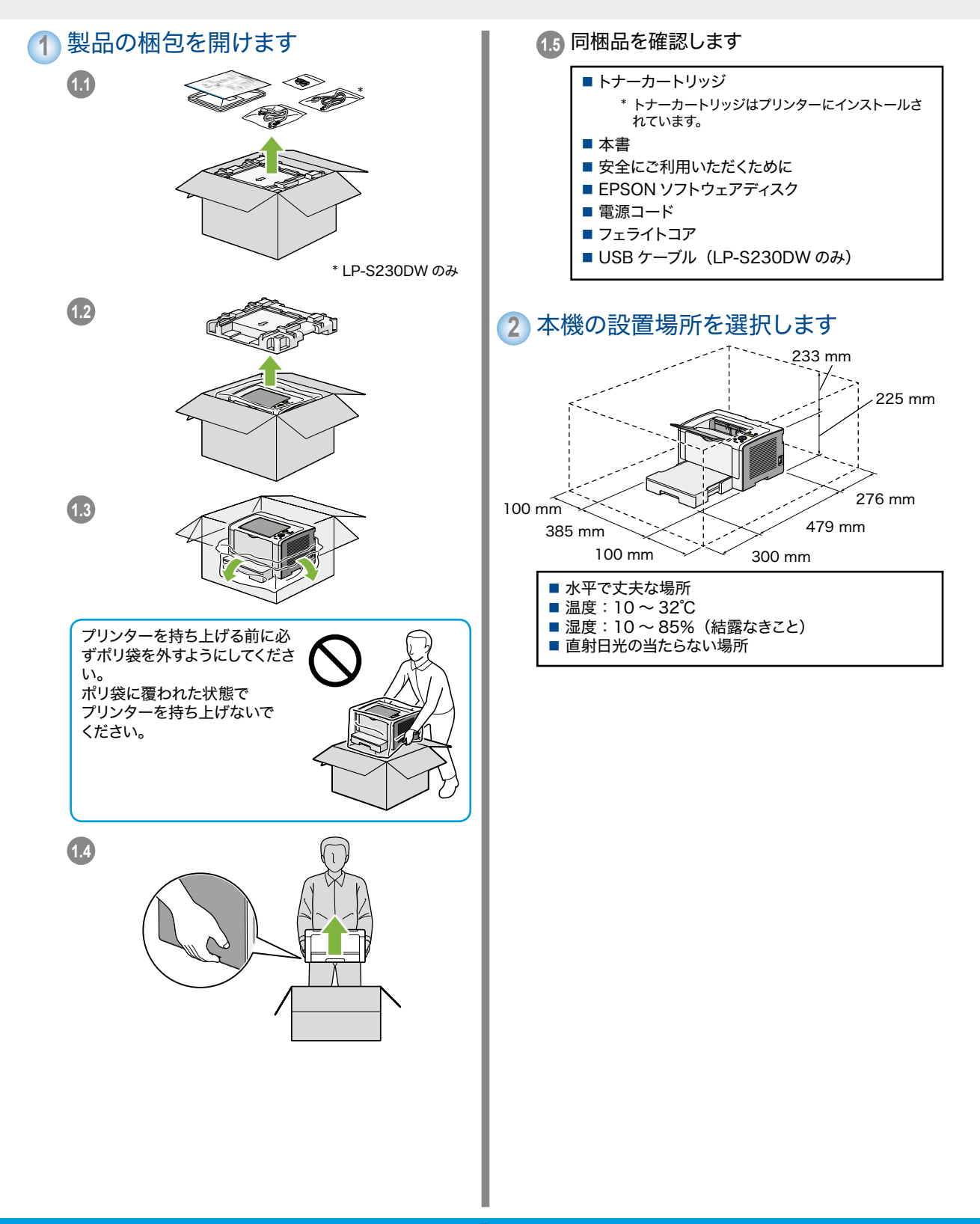

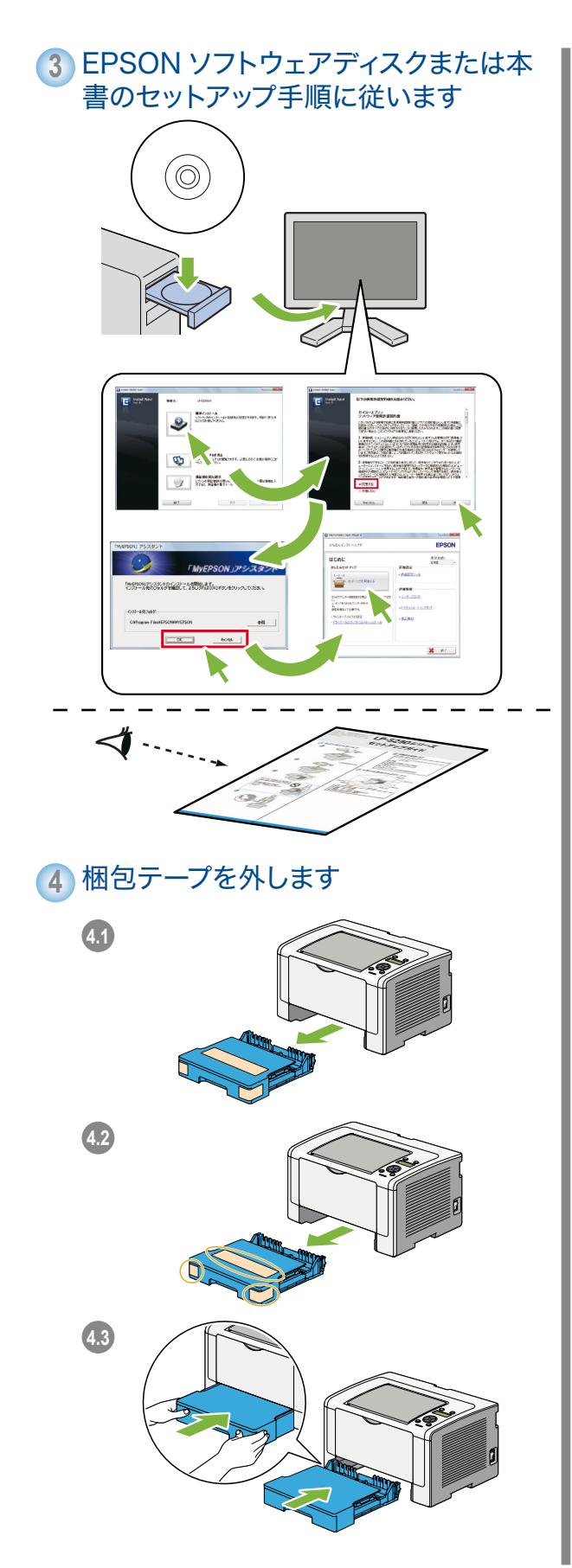

5 トナーカートリッジをセットします

5.1

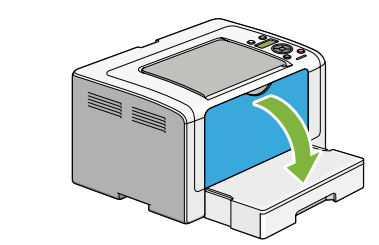

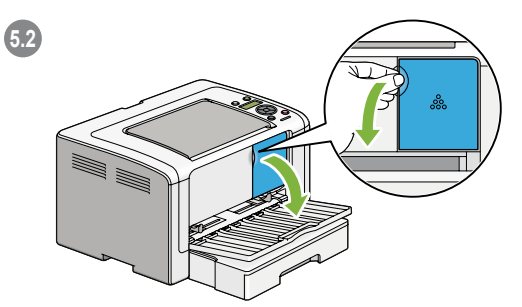

5.3 トナーカートリッジを時計回りに回して鍵 マークに合わせます

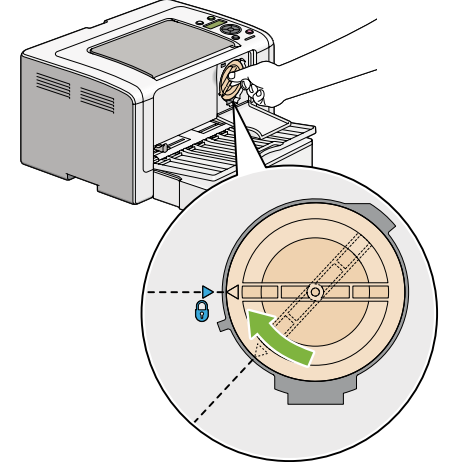

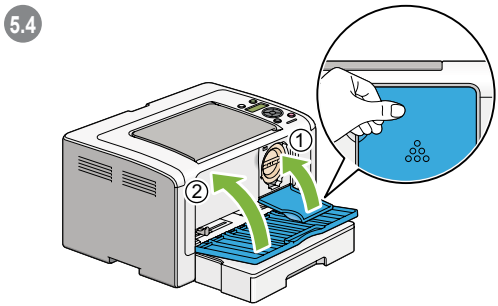

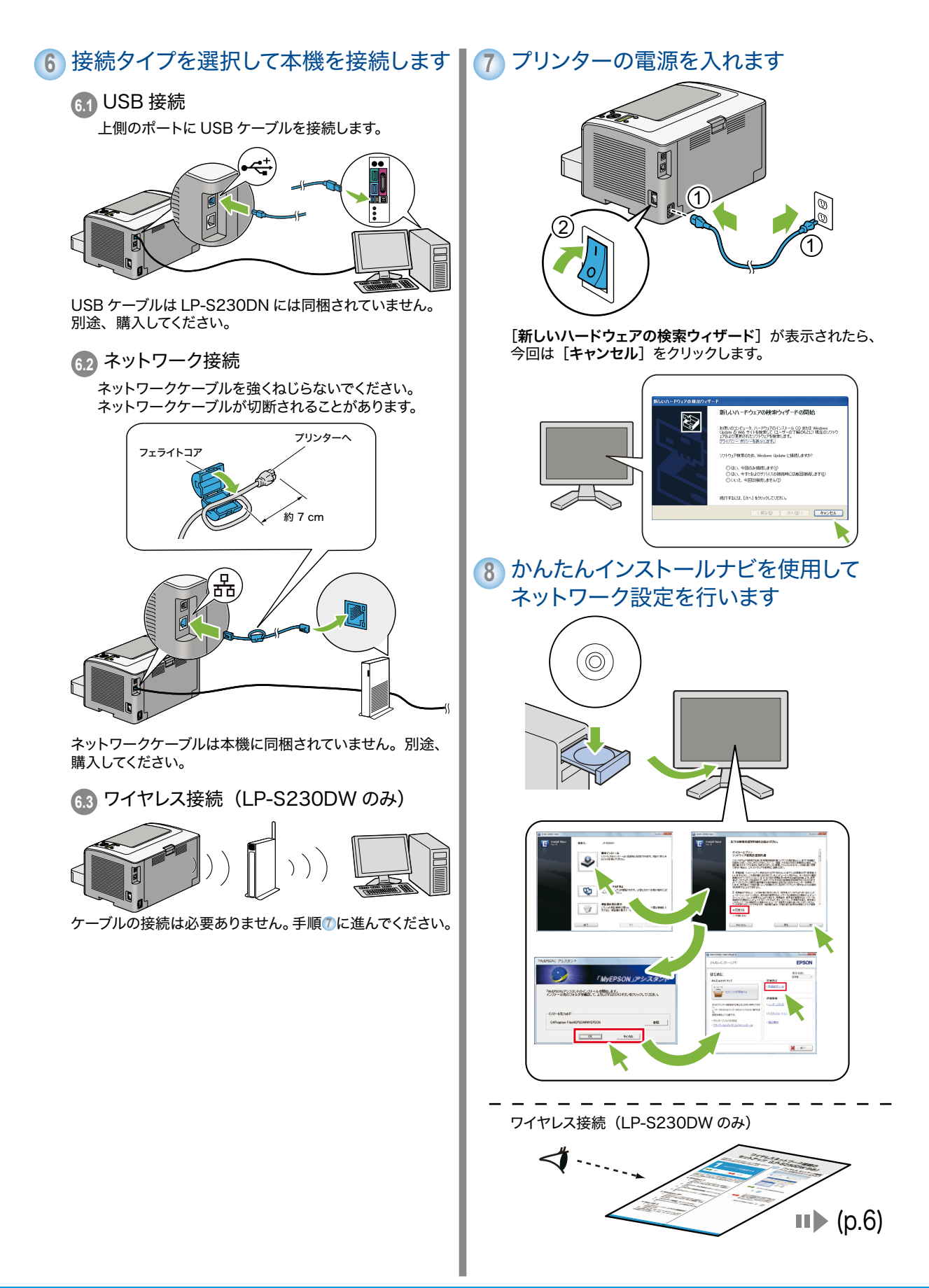

-3-

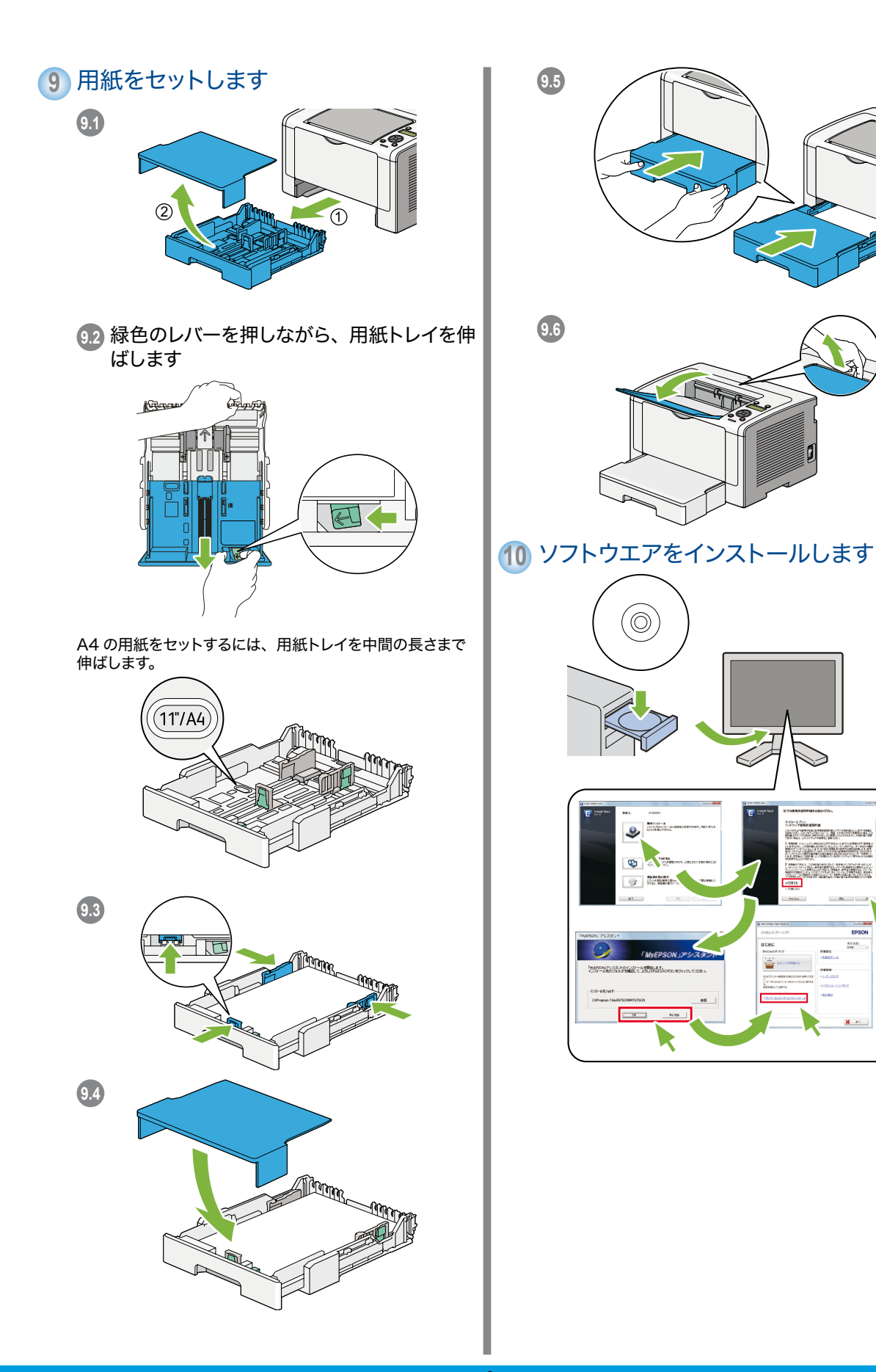

2.17/ Construction and Construction and Construction

194

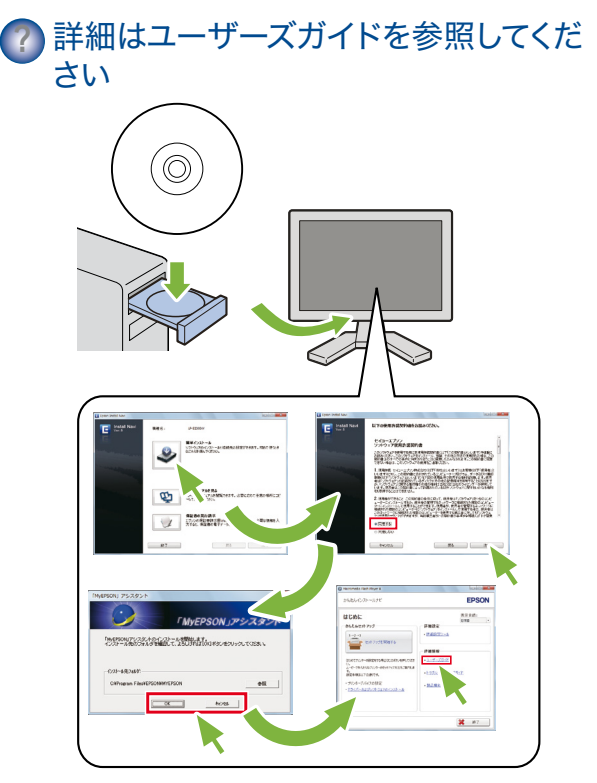

Mac OS X をお使いの方は、EPSON ソフトウェアディス ク内の [User\_Guide] フォルダーを参照してください。

# ワイヤレスネットワーク接続の セットアップ (LP-S230DW のみ)

本章では、パソコンのネットワーク環境に合わせて 接続方法を選択する手順をご案内します。

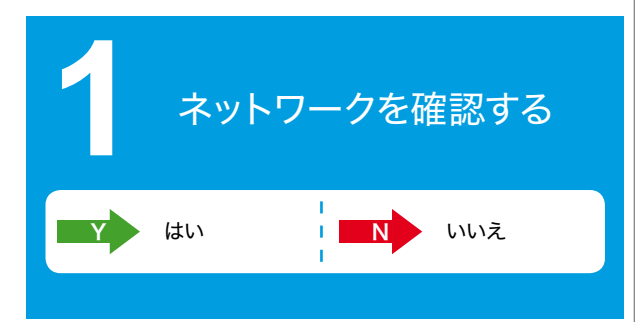

コンピューターのネットワーク設定を確認してから、次に行う手順 を選択します。 ワイヤレスルーターやワイヤレスアダプターなどの ネットワーク機器が正常に動作する環境を設定するよう、指示に 従ってください。

## Windows 7

- [スタート] → [コントロール パネル] →
  [ネットワークとインターネット] を選択します。
- [ネットワークと共有センター] をクリック します。
- 3. [**アダプターの設定の変更**]をクリックします。
- 表示されたウィンドウで、①の質問に答えます。

#### Windows XP

- [スタート] → [コントロール パネル] →
  [ネットワークとインターネット接続] を選 択します。
- 2. [**ネットワーク接続**]をクリックします。
- 3. 表示されたウィンドウで、 20の質問に答えま す。

## Mac OS X

 アップルメニューから [システム環境設定] を選択します。

2. [**ネットワーク**] アイコンをクリックします。 これ以降の手順については、ユーザーズガイド を参照してください。

# Q1 [**ワイヤレス ネットワーク接続**] アイコンは表示されていますか?

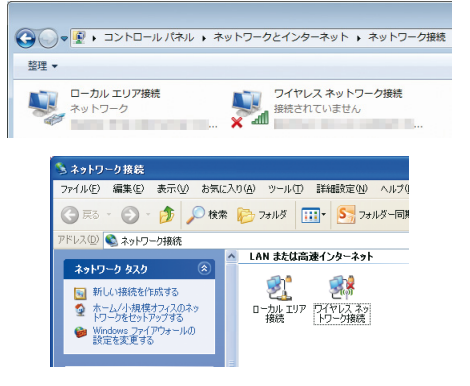

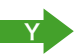

ワイヤレス LAN 接続を利用できます。

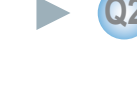

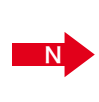

アイコンが表示されない場合は無線 LAN 設定ができる環境にありません。お使いの 無線 LAN 機器のマニュアルをご確認いた だくか、ネットワーク設定を行った方にお 問い合わせください。

有線 LAN 接続をする場合

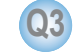

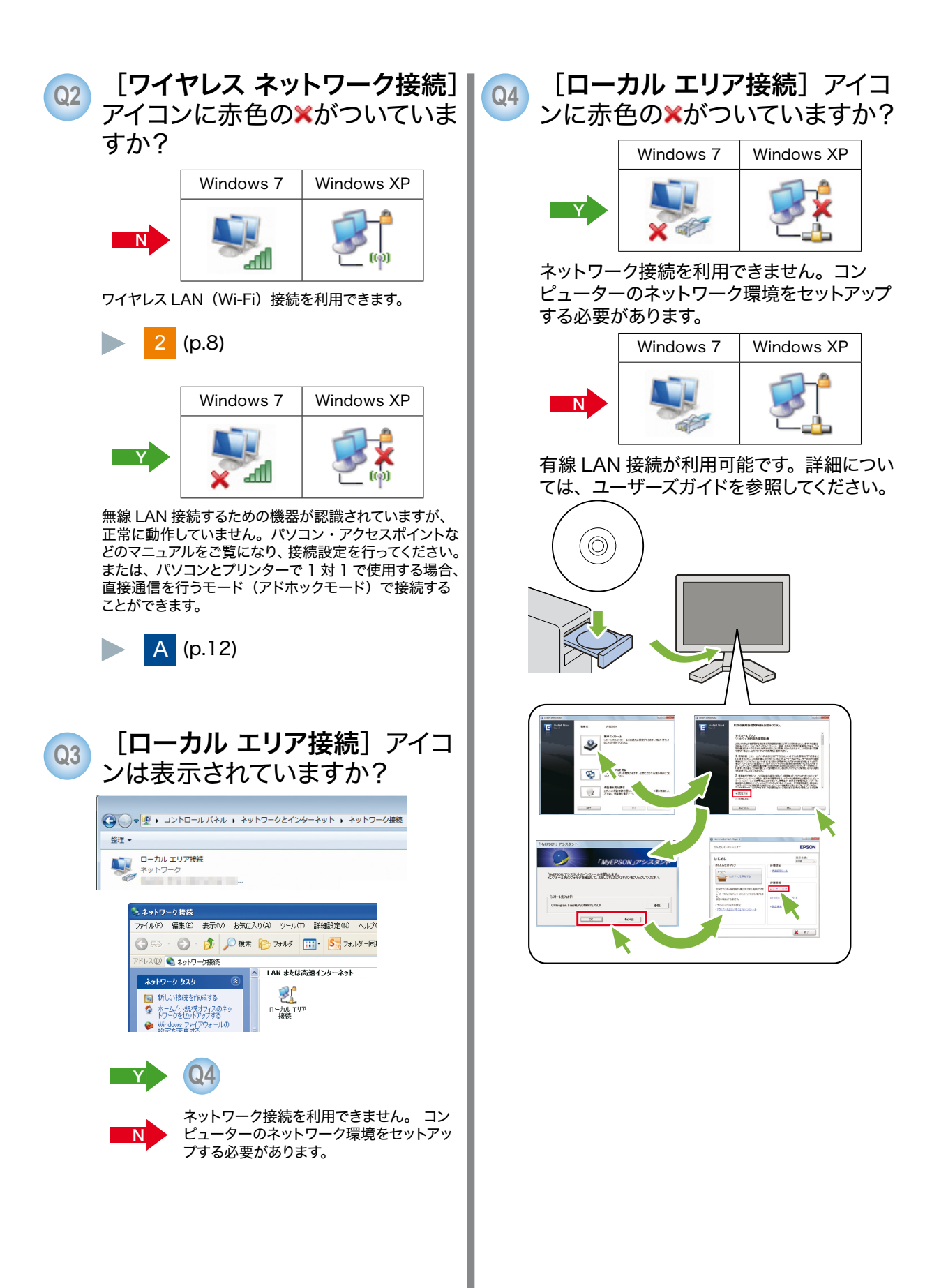

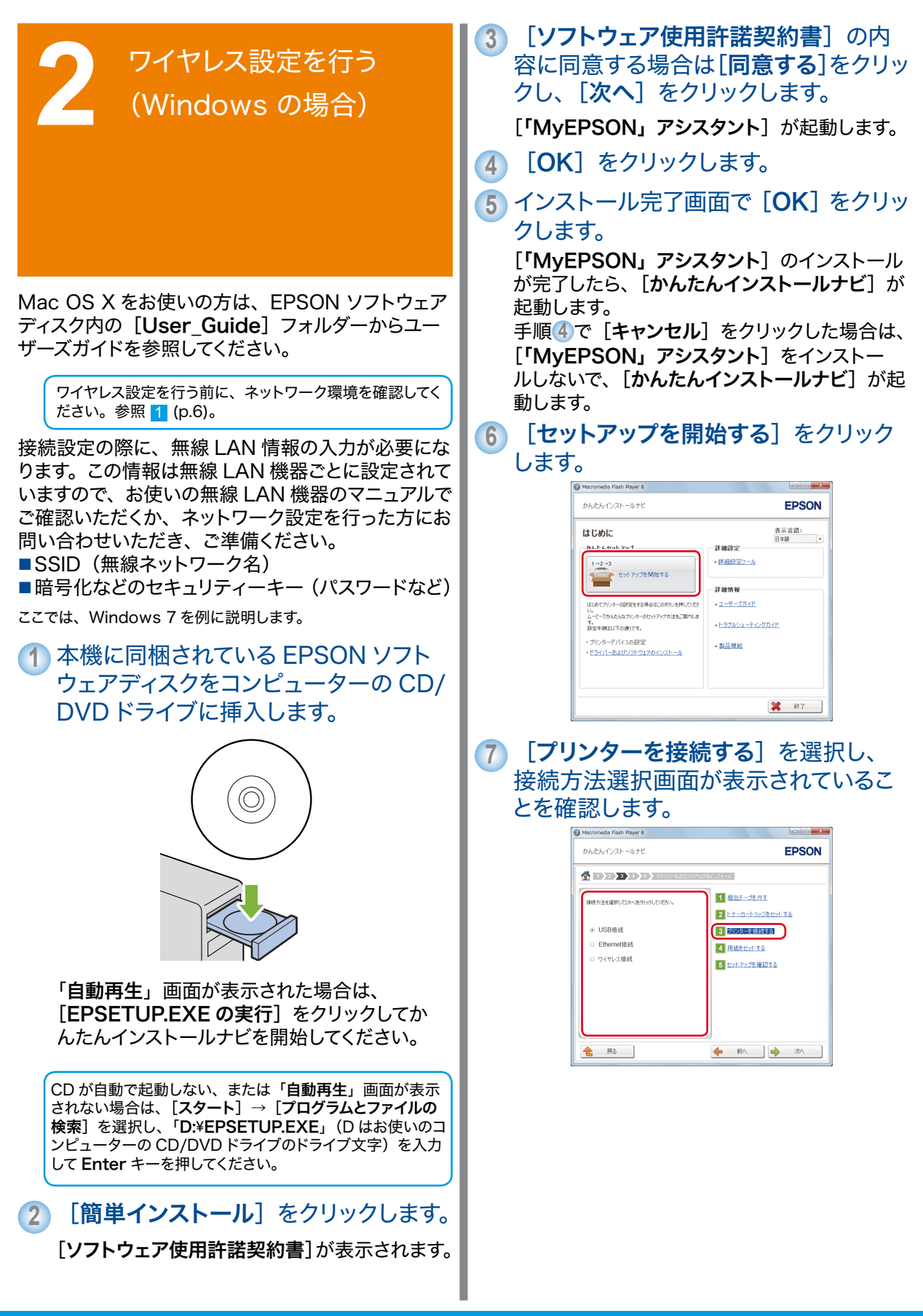

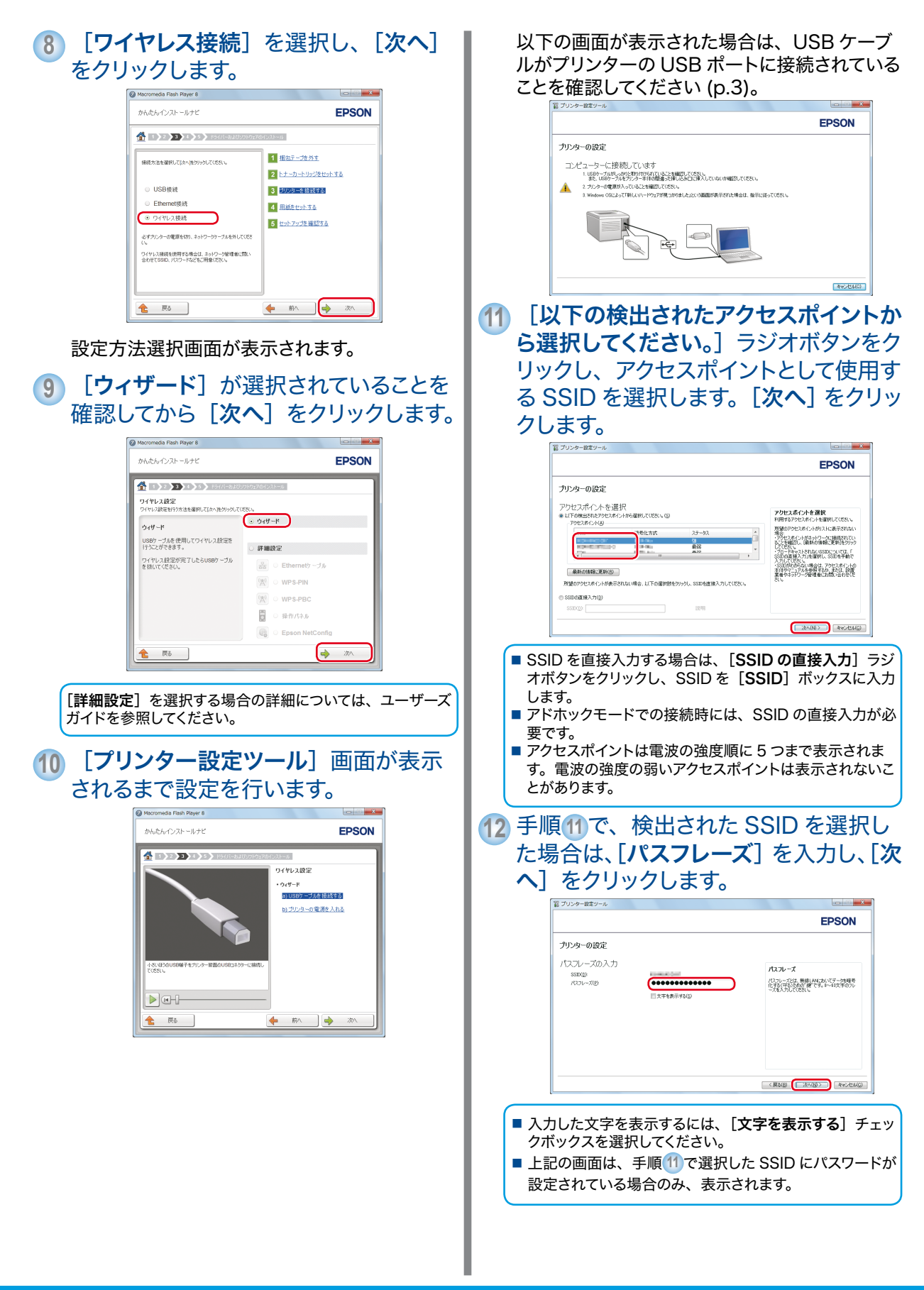

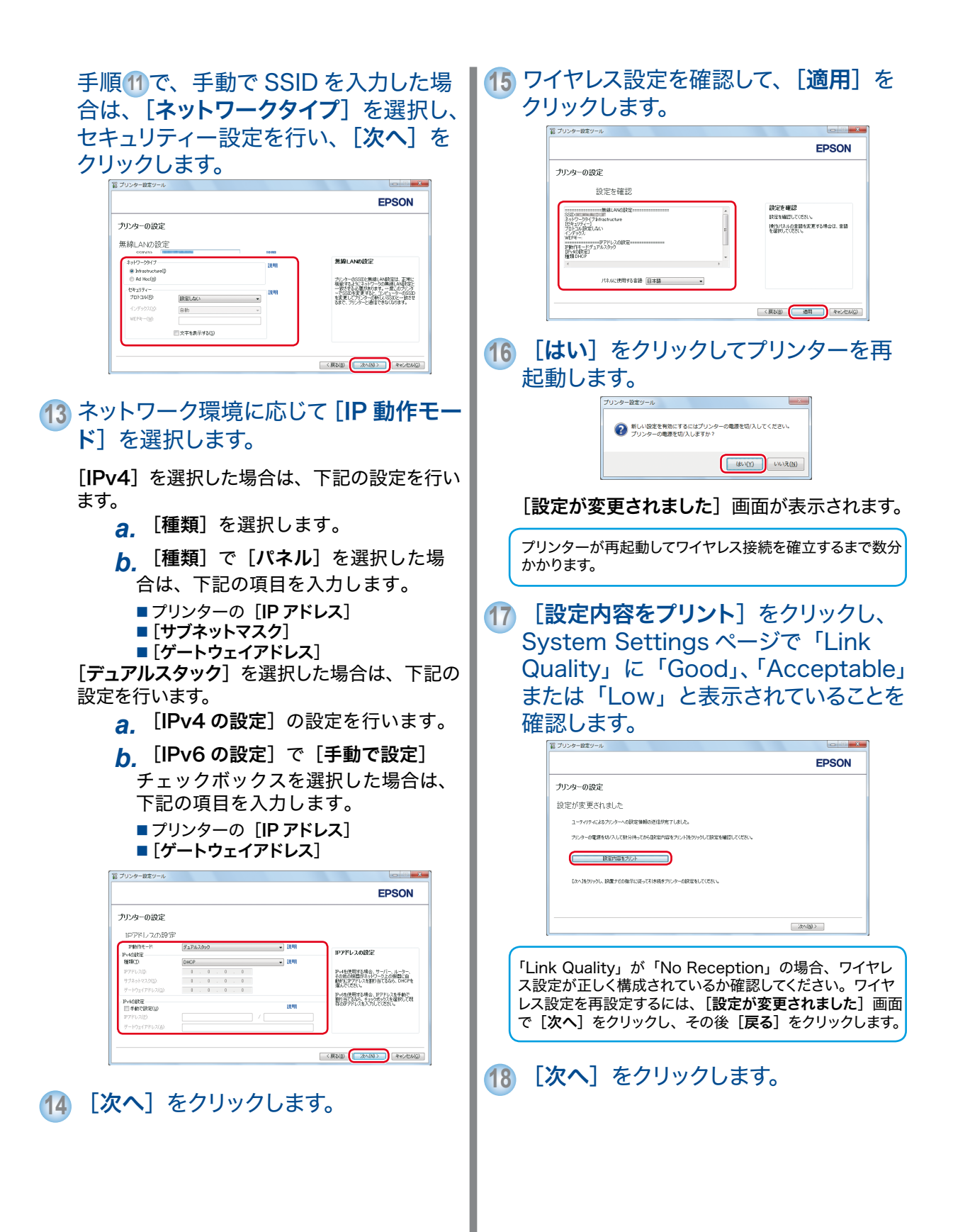

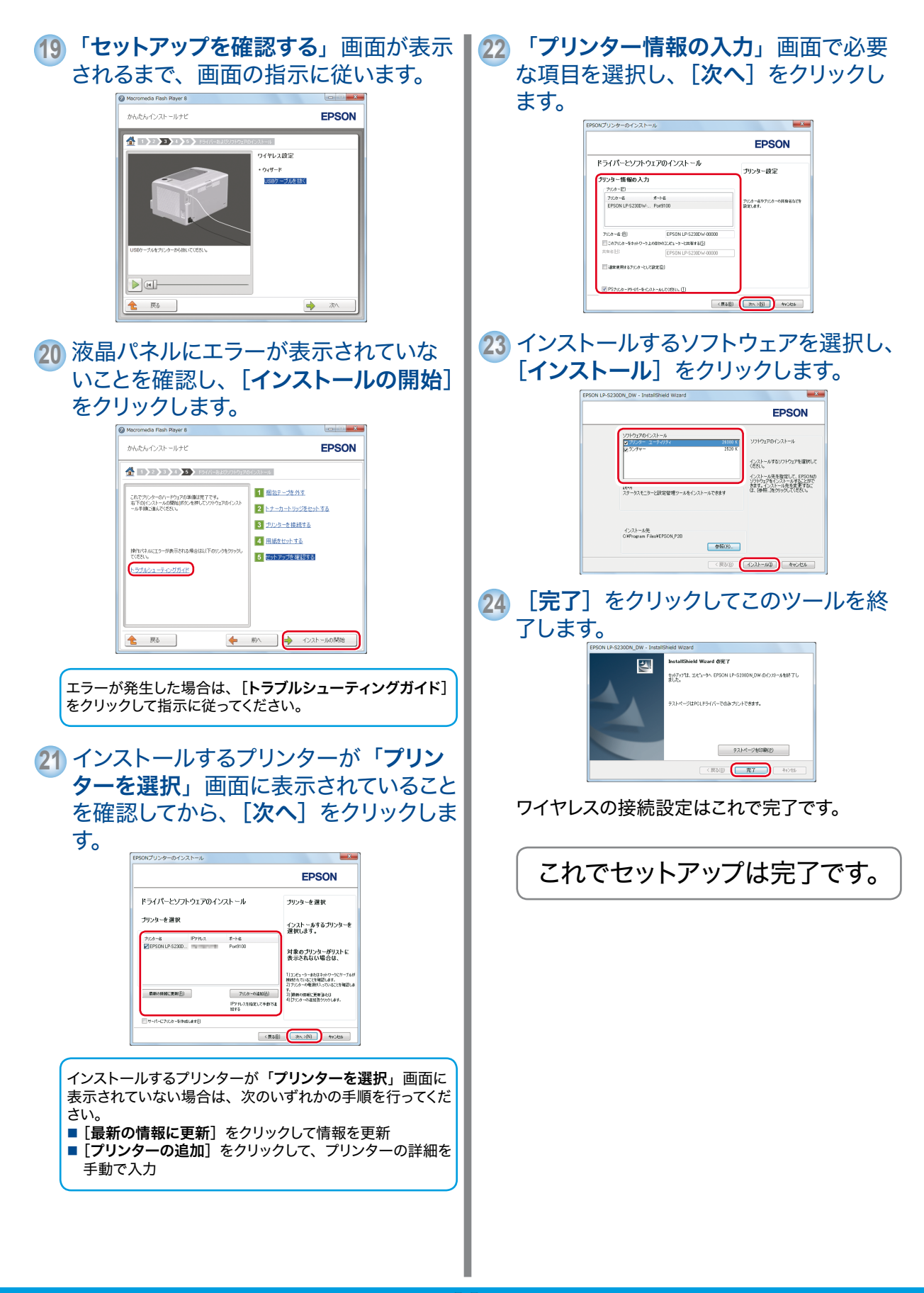

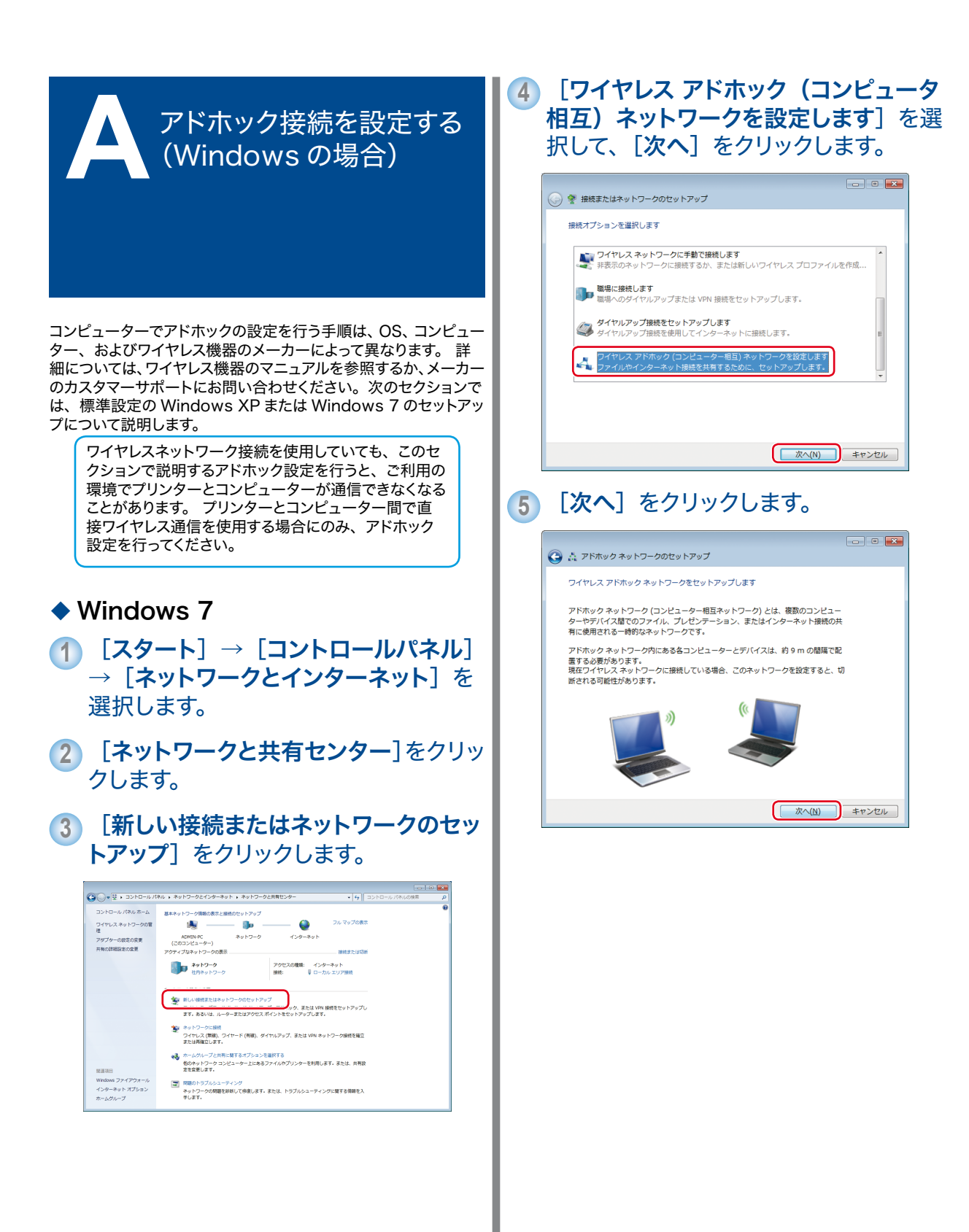

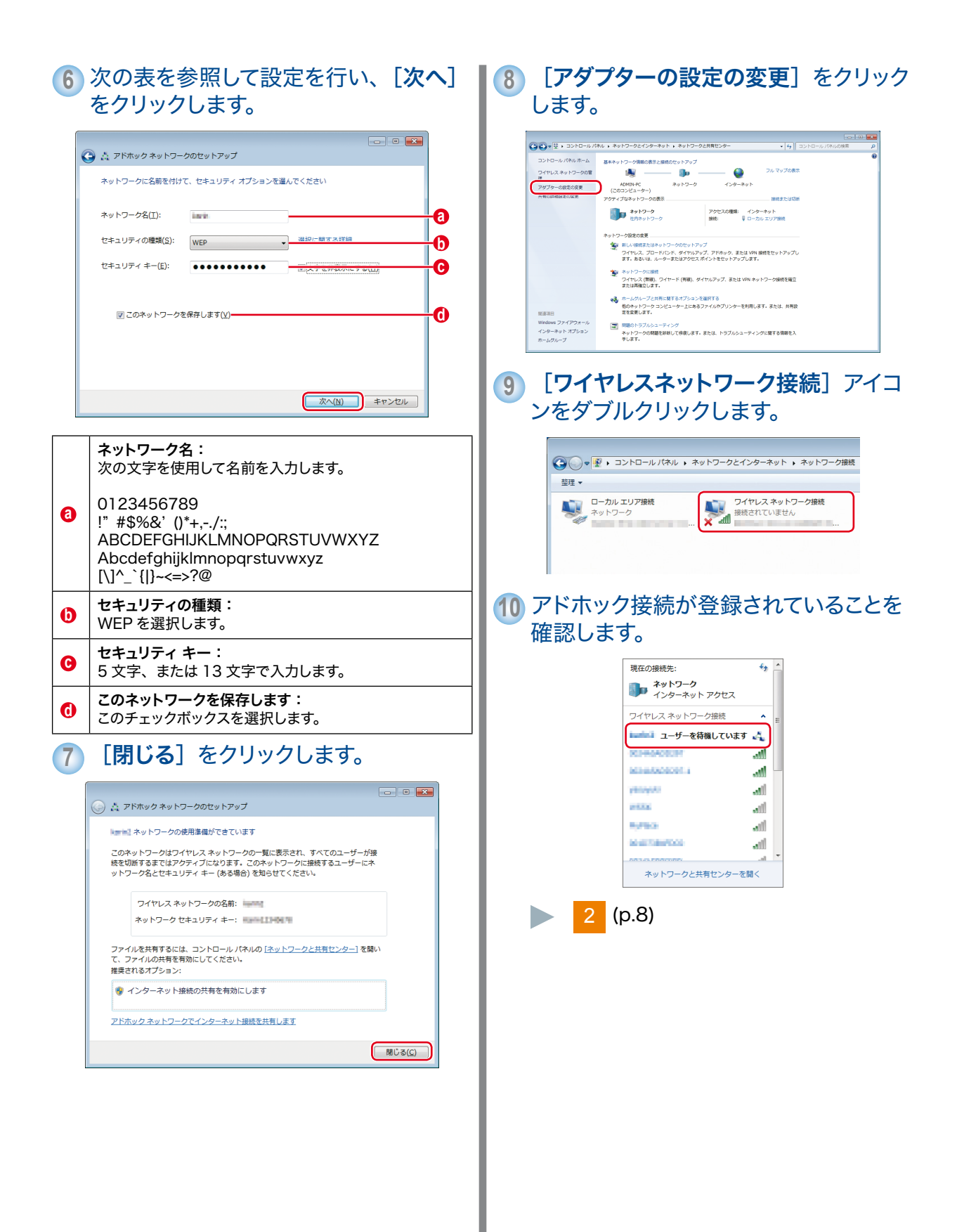

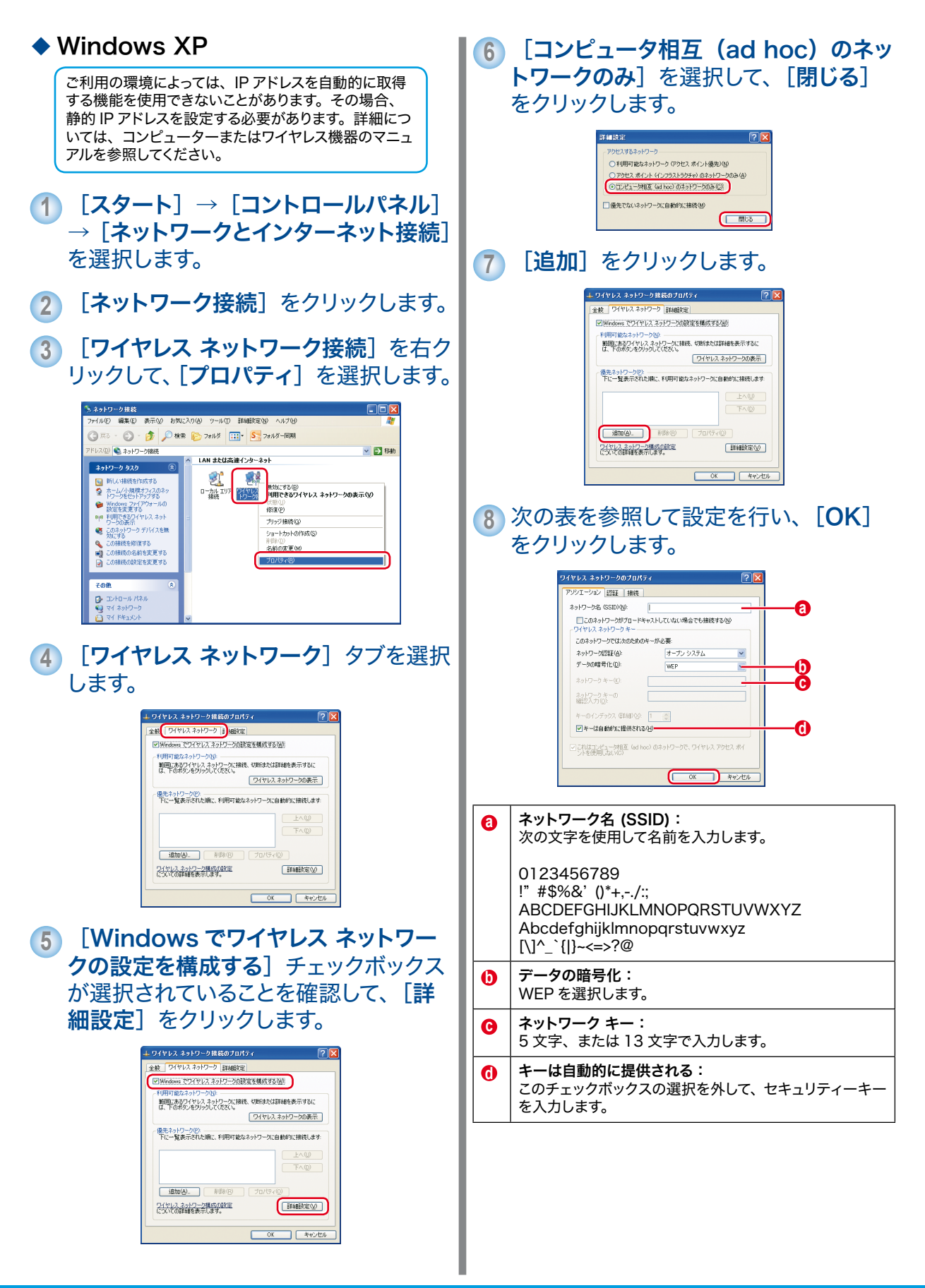

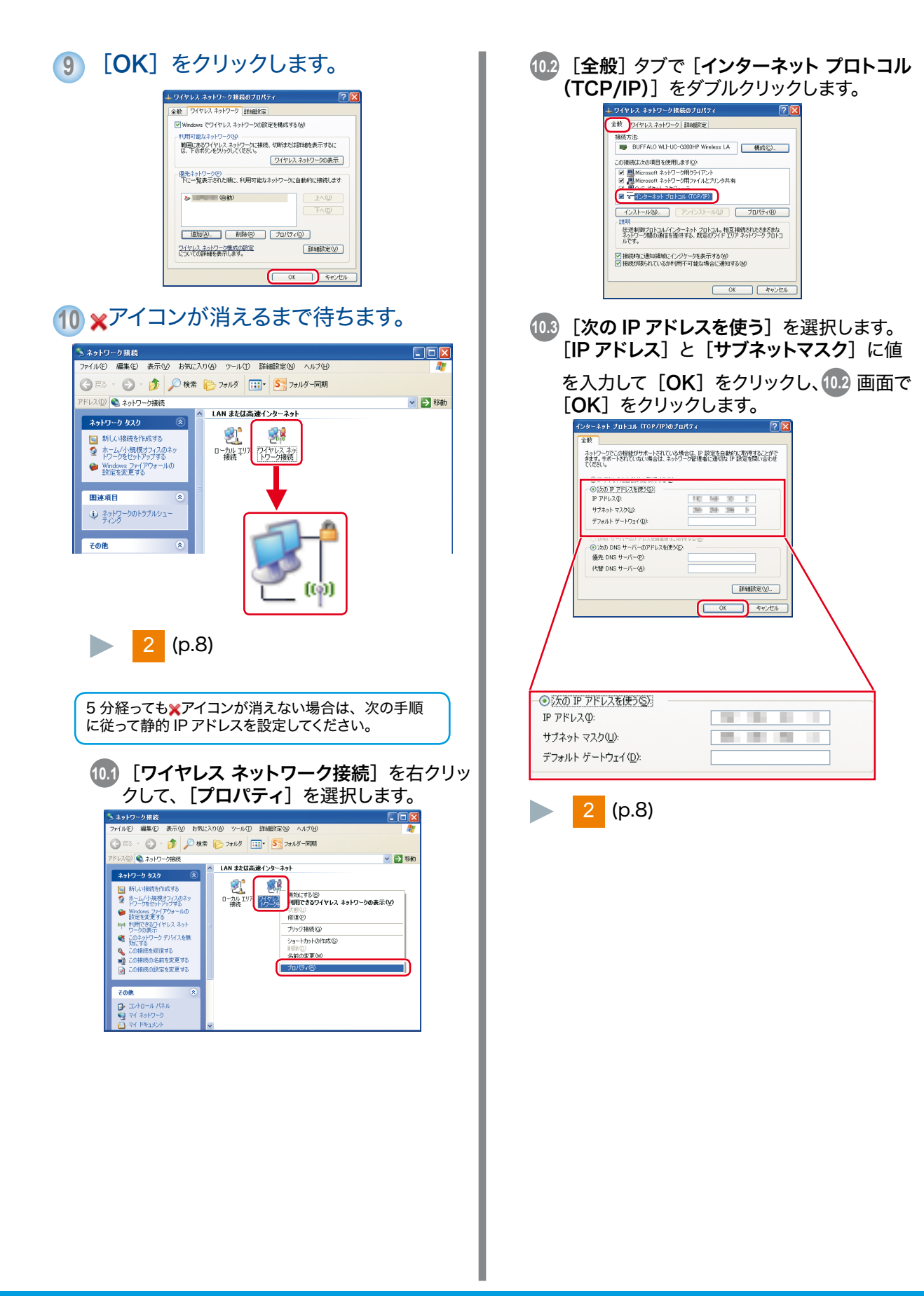

LP-S230 シリーズ セットアップガイド ©2012 Seiko Epson Corporation. All rights reserved.

> 2012 年 7 月発行 604E 66750 / DE5124J9-1 Printed in China

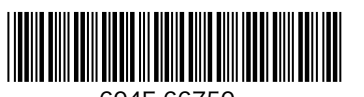

604E 66750

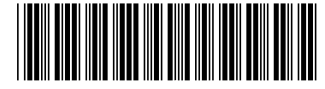

\*412352700\*